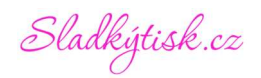

# NÁVOD NA RESET ODPADNÍ NÁDOBKY PRO TISKÁRNY MYDECO EP-2P A EP-2F

### HLÁŠENÍ PODLOŽKY PRO ZACHYTÁVÁNÍ INKOUSTU

#### A. "Končí životnost podložky pro zachytávání inkoustu tiskárny."

Brzy bude nutné vyměnit nádobku na odpadní inkoust. Lze pokračovat v tisku po kliknutí na tlačítko OK, ale zanedlouho bude nezbytné nádobku vyměnit. Kontaktujte s předstihem servis.

#### B. "Skončila životnost podložky pro zachytávání inkoustu tiskárny."

Je nutné vyměnit nádobku na odpadní inkoust a vynulovat počítadlo. V tento moment již nelze pokračovat v tisku.

### POSTUP NULOVÁNÍ (RESETU):

K resetu je nutný počítač s Windows + USB kabelem propojená a zapnutá tiskárna. Pro reset je využíván software třetí strany, jenž je antivirovými nástroji a firewally detekován jako nebezpečný. Dle našich zkušeností daný software nic nezpůsobuje a PC nijak neinfikuje. Máte-li však obavy či pochybnosti, program nestahujte a nespouštějte. Za jakékoli škody nebereme zodpovědnost. V případě potřeby je možné zaslat resetovací notebook s daným SW (služba je zpoplatněna).

1. Nejdříve je nutné vypnout antivirové štíty a firewally. Postupujte dle nabídky svého antivirového nástroje. Níže příklad pro antivirový software Avast.

Zobrazte nabídku skrytých ikon, klikněte pravým tlačítkem myši na ikonu Avast, pokračujte na Ovládání štítů programu Avast – Vypnout na 1 hodinu.

|                              | Otevřít okno programu Avast   |
|------------------------------|-------------------------------|
| Všechny štíty jsou zapnuté   | Ovládání štítů programu Avast |
| Vypnout na 10 minut          | Tichý režim                   |
| Vypnout na 1 hodinu          | Karanténa                     |
| Vypnout na 5 hodin           | Aktualizace                   |
| Vypnout do restartu počítače | Registrační informace         |
| Vypnout natrvalo             | O programu Avast              |
|                              | <b>\</b>                      |
|                              |                               |
|                              | ✓                             |

Pokud nemáte antivirový systém, vypněte Ochranu v reálném čase firewallu Windows:

Vyberte tlačítko Start a vyberte Nastavení > Aktualizace a zabezpečení > Zabezpečení Windows

> Ochrana před viry a hrozbami - Nastavení ochrany před viry a hrozbami - Spravovat nastavení
- Ochrana v reálném čase – Vypnuto

| Ochrana v reálném čase<br>Vyhledá malware a znemožní jeho instalaci a spuštění na vašem zařízení.<br>Toto nastavení můžete krátkodobě vypnout, poté se automaticky znovu<br>zapne. |  |
|----------------------------------------------------------------------------------------------------|--|
| Vypnuto                                                                                                    |  |

Sladkýtisk.cz

V případě, že se po stažení souboru či pokusu o extrahování archivu nebo spuštění souboru AdjProg.exe zobrazí následující okno, povolte spuštění.

| skodlivý soubor                                                          | Škodlivý soubor                                                                                                  |
|--------------------------------------------------------------------------|----------------------------------------------------------------------------------------------------|
| ato aplikace může způsobit škody na vašem zařízení. Ohrožená můžou být i | Tato aplikace může způsobit škody na vašem zařízení. Ohrožená můžou být<br>citlivá osobní data.                  |
| laiší informace                                                          | Aplikace: AdjProg.exe<br>Vydavatel: Neznámý vydavatel<br>Ignorovat upozornění Windows na m ware a <u>spustit</u> |
|                                                                          |                                                                                                    |
|                                                                          |                                                                                                    |
|                                                                          |                                                                                                    |

2. Stáhněte si resetovací software (Reset\_L1210.rar) na adrese https://www.sladkytisk.cz/a/eap Soubor stáhnete kliknutím na text "Reset L1210".

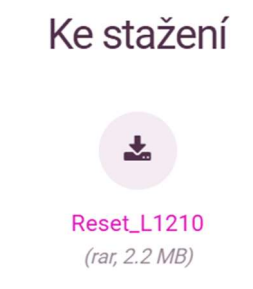

3. Stažený soubor rozbalte např. pomocí programu Total Commander. Heslo pro dekomprimaci je *kuyaL5290* 

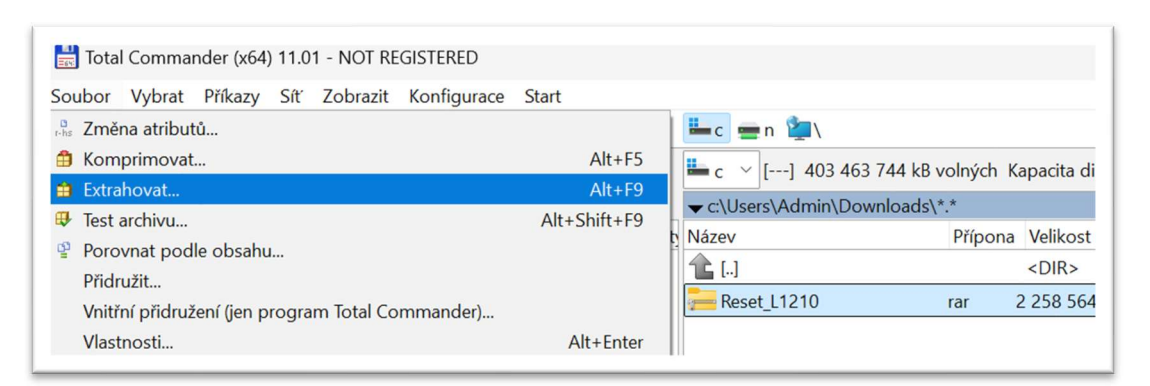

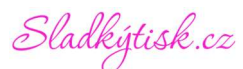

4. Spusťte soubor AdjProg.exe. Heslo pro spuštění je *i-loadzone.com* 

| application requires pass | vord to start | ×              |
|---------------------------|---------------|----------------|
| Enter password            |               |                |
| ļi.                       |               |                |
|                           | <u>0</u> K    | <u>C</u> ancel |

5. V okně programu zvolte Select.

| EPSON                                                                                    | Adjustment Program                         |
|------------------------------------------------------------------------------------------|--------------------------------------------|
| Model: (not selecte<br>Dest: (not selecte<br>Language: (not selecte<br>Port: Auto select | d)<br>d)<br>d) Select<br>on                |
| www.i-loadzone.com                                                                       | You can select particular adjustment item. |
| Sequential adjustmen                                                                     | mode Particular adjustment mode            |

6. Z rozbalovací položky Model name zvolte L1210. Port zvolte takový u kterého bude v závorce L1210 Series). Pokud není uvedeno, zkontrolujte zapnutí a propojení tiskárny.

Potvrďte OK.

| LI OC       | Augustinent i Tog     | lanı |
|-------------|-----------------------|------|
| Model Name  | L1210                 | •    |
| Destination | Latin                 | Ŧ    |
| Language    | English               | *    |
| Port        | USB002 (L1210 Series) | •    |

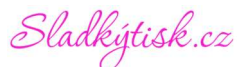

7. V hlavním okně programu zvolte Particular adjustment mode a z následné nabídky Waste ink pad counter a potvrďte OK.

| EPSON Adj                                                                                         | ustment Program                            |                                                                                                    |
|---------------------------------------------------------------------------------------------------|--------------------------------------------|----------------------------------------------------------------------------------------------------|
| Model: (not selected)<br>Dest: (not selected)<br>Language: (not selected)<br>Port: Auto selection | Select                                     | Adjustment<br>EEPROM Data Copy<br>Initial setting<br>Head ID input<br>Initialize PF deterioration offset<br>PF motor heat protection control                                                                             |
| www.i-loadzone.com                                                                                | You can select particular adjustment item. | CR motor heat protection control<br>PF/EJ adjustment<br>PF band adjustment<br>TOF/BOF adjustment<br>First dot position adjustment<br>Head angular adjustment<br>Bi-D adjustment<br>Scanner motor heat protection control |
| Sequential adjustment mode                                                                        | Particular adjustment mode                 | Maintenance<br>Head cleaning<br>Ink charge<br>Waste ink pad counter<br>Shipping setting                                                                                                    |

8. Na následujícím okně označte všechna zaškrtávací políčka a klikněte na tlačítko "Initialize" a následně potvrďte tlačítkem "OK"

| Check & Initialization |                                                                                       |
|------------------------|---------------------------------------------------------------------------------------|
| Main pad counter       | point<br>%                                                                            |
| Platen pad counter     | point<br>%                                                                            |
| Ink System pad counter | er point %                                                                            |
|                        | Check the current counter value> Check   Initialize the selected counters> Initialize |
| Get Status Cleaning    | < Back Finish Cancel                                                                  |
| mation                 |                                                                                       |
| When the OK b          | utton is clicked, counter will be initialize                                          |

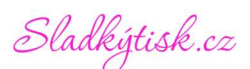

9. Nyní tiskárnu vypněte a klikněte na tlačítko "OK"

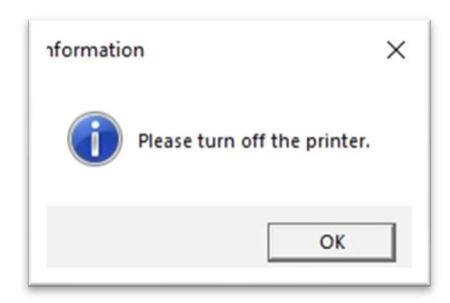

10. Tiskárnu znovu zapněte a potvrďte následující okno.

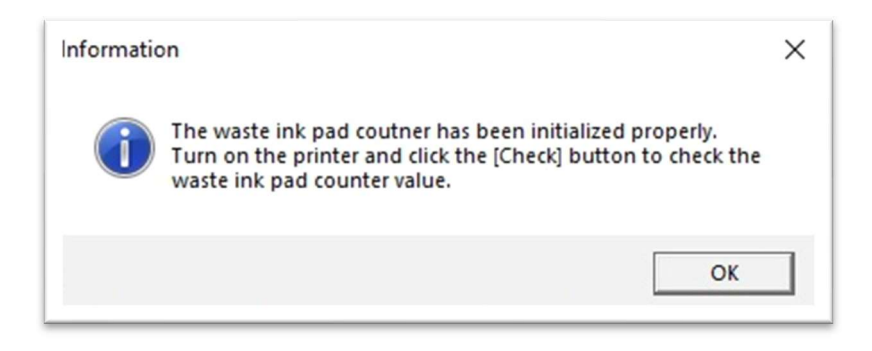

11. Na následujícím okně označte všechna zaškrtávací políčka a klikněte na tlačítko "Check". Pokud je ve všech políčkách nula, počítadla tiskárny byly úspěšně resetovány. V opačném případě postup resetu opakujte.

| Check & Initialization   |                   |                    |
|--------------------------|-------------------|--------------------|
| Main pad counter         | 0                 | point<br>%         |
| Platen pad counter       | 0                 | point<br>%         |
| ✓ Ink System pad counter | 0                 | point<br>%         |
| Chec                     | k the current cou | unter value> Check |

12. Ukončete program a povolte antivirový program či firewall.

Sladkýtisk.cz

# VÝMĚNA ODPADNÍ NÁDOBKY (EP-2P/F):

V pravém zadním rohu tiskárny vyšroubujte jeden šroub krytky odpadní nádobky a krytku vyjměte ve směru šipky.

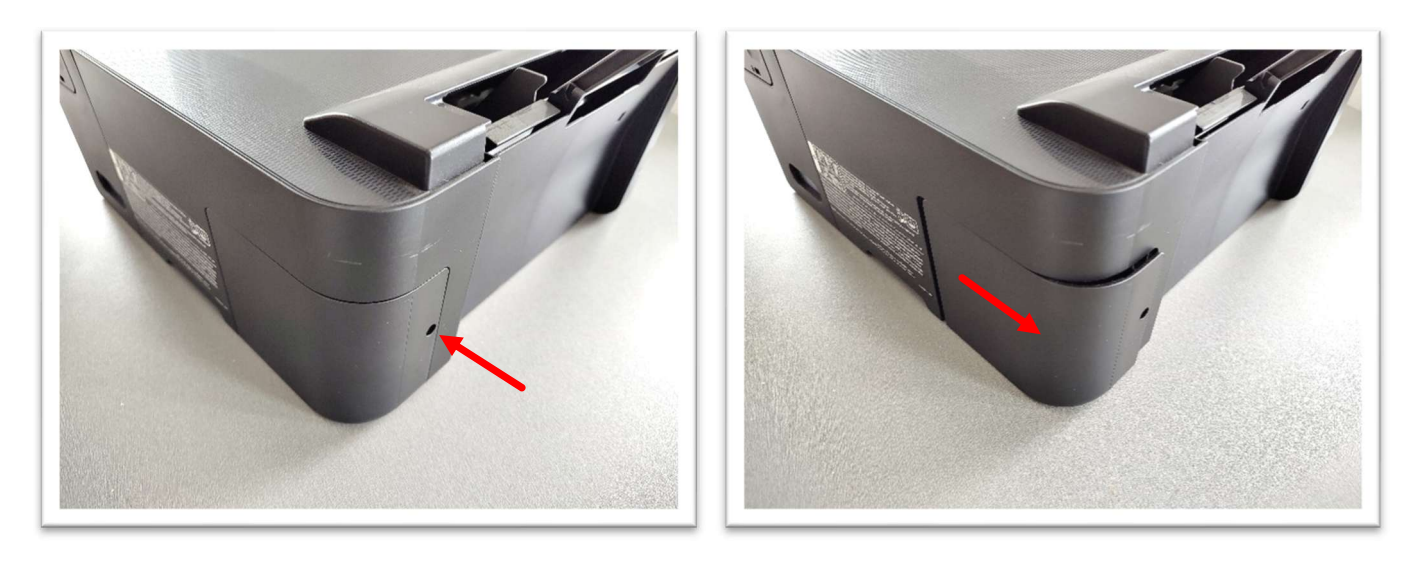

Vyšroubujte jeden šroub ve spodní části odpadní nádobky a nádobku vysuňte ve směru šipky.

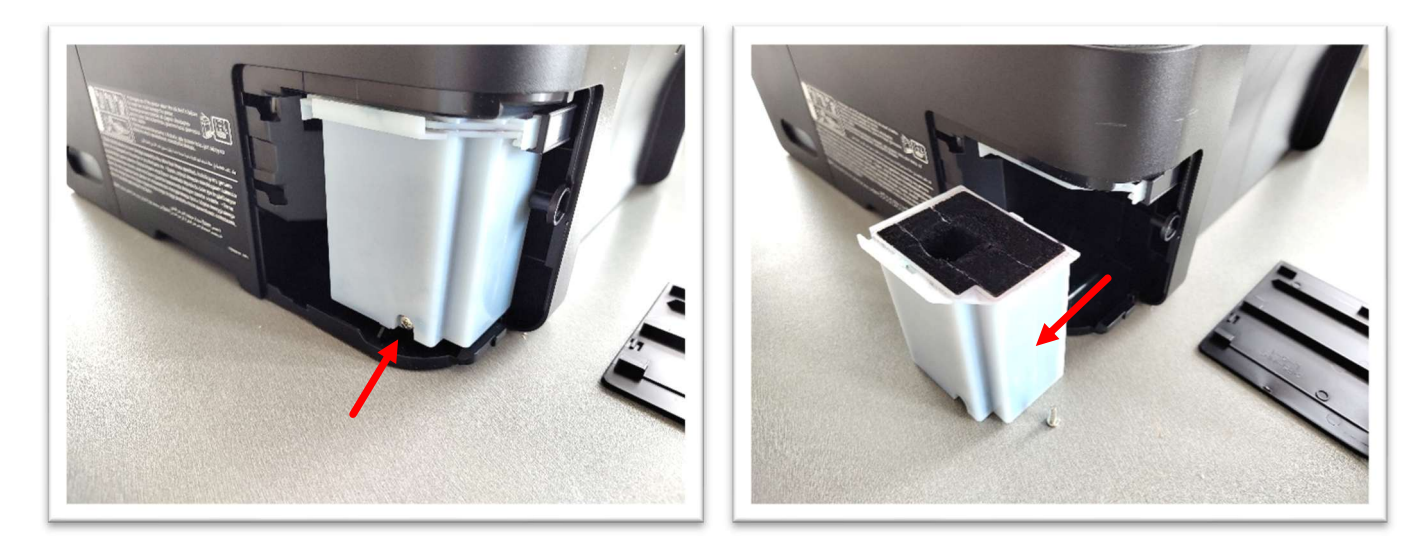

Vložte novou odpadní nádobku až na doraz a zašroubujte. Vraťte zpět plastovou krytku odpadní nádobky a taktéž zašroubujte.